# [Stealthwatch Management Console Secure X]リ ボンに認証エラーが表示される

## 内容

<u>概要</u> <u>前提条件</u> <u>要件</u> <u>使用するコンポーネント</u> 問題 解決方法

### 概要

このドキュメントでは、StealthWatch Management Center Secure Xリボンでエラーが発生する 理由と、この問題の解決方法について説明します

# 前提条件

#### 要件

次の項目に関する知識があることが推奨されます。

- Cisco Secure X
- Cisco Threat Response (CTR)
- Cisco StealthWatch 管理コンソール

### 使用するコンポーネント

このドキュメントの内容は、特定のソフトウェアやハードウェアのバージョンに限定されるもの ではありません。

このドキュメントの情報は、特定のラボ環境にあるデバイスに基づいて作成されました。このド キュメントで使用するすべてのデバイスは、初期(デフォルト)設定の状態から起動しています 。本稼働中のネットワークでは、各コマンドによって起こる可能性がある影響を十分確認してく ださい。

### 問題

Secure X設定(Secure XおよびSSE)でSecure Xへの正しく設定された接続が表示されているに もかかわらず、SMCリボンにエラーが表示される

# 解決方法

リボンを使用するために必要な追加の特権があるため、APIクレデンシャルは、選択してSMCに 適用した拡張スコープで再生成する必要があります。

ステップ1:https://visibility.amp.cisco.com/settings/apiClientsに移動します

ステップ2:プロンプトが表示されたら、CTR/Secure Xへのログインに使用するクレデンシャル でログインします

ステップ3:[Generate API Client]をクリックします

ステップ4:対応するフィールドに必要な情報を入力します。

Client Name: 任意の記述名

範囲:すべてのスコープが必要です

説明:*オプションの詳細* 

ステップ5:[Add New Client]をクリックします

ステップ6:生成されたクライアントAPI IDとキーを[SMC Secure X Settings]ページに入力します

https://

ステップ7:SMCダッシュボードに移動します。Secure X Dashboardは期待どおりに機能します。